Last modified on 12/16/2024 by CA

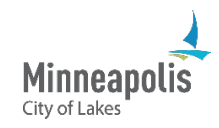

The City uses multi-factor authentication (MFA) to add an extra layer of security to our accounts, including email and OneDrive.

#### What this means

The first time you sign in on a device or app, you'll enter your username and password as usual. However, you'll also need to authenticate. To do this, you'll receive a notification on your phone to approve or deny the request through the Microsoft Authenticator app.

#### Notes

- This training assumes you have a smartphone.
- Your experience may be different from what's shown in this training. Be sure to follow the prompts on both your computer screen and your phone.
- It's also recommended that all employees set up self-Service password reset. This allows you to reset password without having to call the IT Service Desk. Password Reset even allows you to unlock your City computer if you ever get locked out of it. Visit the City of Minneapolis website for instructions.

### **Table of Contents**

| ٩d | d the Microsoft Authenticator app as a sign-in method | . 1 |
|----|-------------------------------------------------------|-----|
| ç  | Sign into the Microsoft MFA setup page                | . 1 |
| I  | nstall the Microsoft Authenticator app on your phone  | . 2 |
| (  | Connect your City account to the app                  | . 3 |
| (  | Ontional) Add additional sign in methods              | 7   |
|    |                                                       | • • |

# Add the Microsoft Authenticator app as a sign-in method

## Sign into the Microsoft MFA setup page

- 1. On a computer, open a web browser and type <u>aka.ms/mfasetup</u> in the URL bar.
- 2. In the Microsoft sign in screen:
  - a. Enter your City email address.
  - b. Select the Next button.

| Ciana in                   |   |
|----------------------------|---|
| sign in                    |   |
| someone@example.com        | 2 |
| Can't access your account? |   |
|                            |   |
|                            | 2 |

- 3. In the blue sign in screen that appears:
  - a. Enter your City email address.
  - b. Enter your password.
  - c. Select the Sign in button.

| gn in with your organizational account |
|----------------------------------------|
| omeone@example.com                     |
| Sign in                                |
|                                        |

4. If a More information required screen appears, select the Next button.

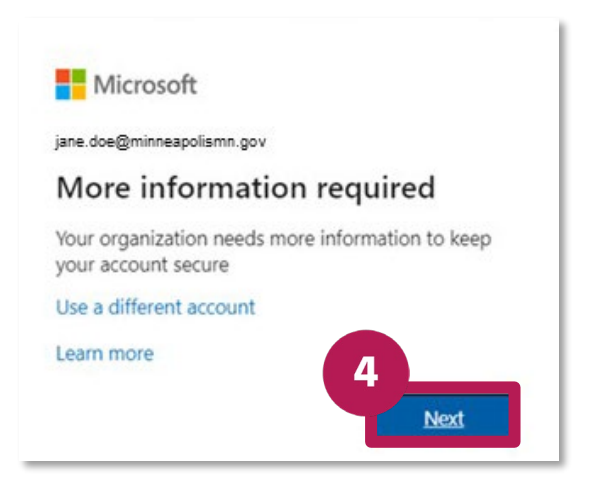

5. You'll be prompted to install the Microsoft Authenticator app on your phone.

#### Install the Microsoft Authenticator app on your phone

- 6. On your phone, open the **Google Play Store** (Android) or the **App Store** (iPhone).
- 7. Search for Microsoft Authenticator.
- 8. Find the Microsoft Authenticator app and tap the Install button.

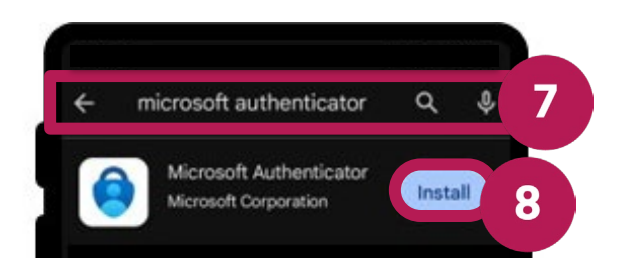

## Connect your City account to the app

- 10. On your computer, select the **Next** button.
- 11. A Set up your account message will appear. Select the Next button.
- 12. A QR code will appear that you'll need to scan with your phone.
- 13. After the app is installed on your phone, tap the **Open** button.

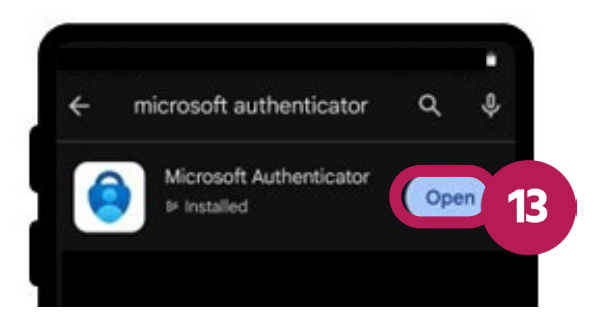

14. On your phone, if prompted to send you notifications, tap the **Allow** option.

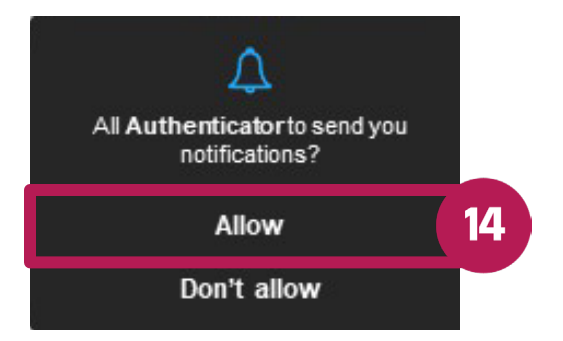

15. A Microsoft respects your privacy message will appear. Tap the Accept button.

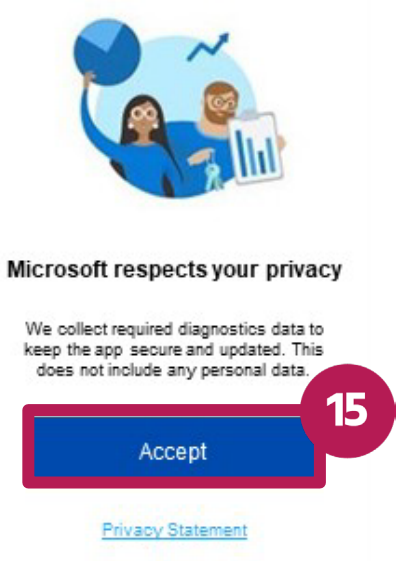

- 16. A Help us improve Authenticator message will appear.
  - a. To turn this option on, tap the checkbox.
  - b. Tap the **Continue** button.

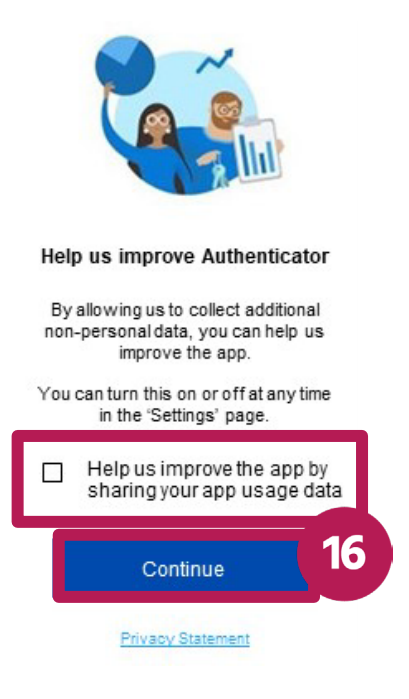

17. Tap the Add work or school account option.

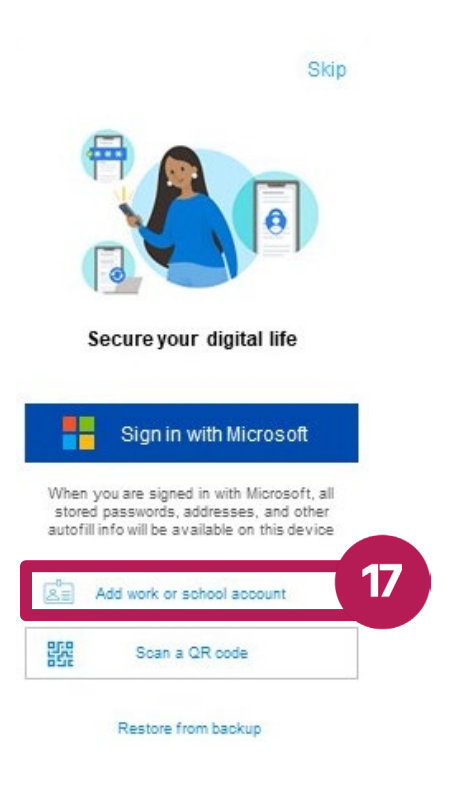

18. Tap the Scan a QR code option.

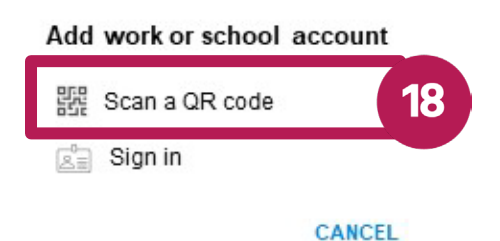

- 19. If asked to allow the app to use the phone's camera, select the allow option.
- 20. Use your phone to scan the QR code that appears on your computer.

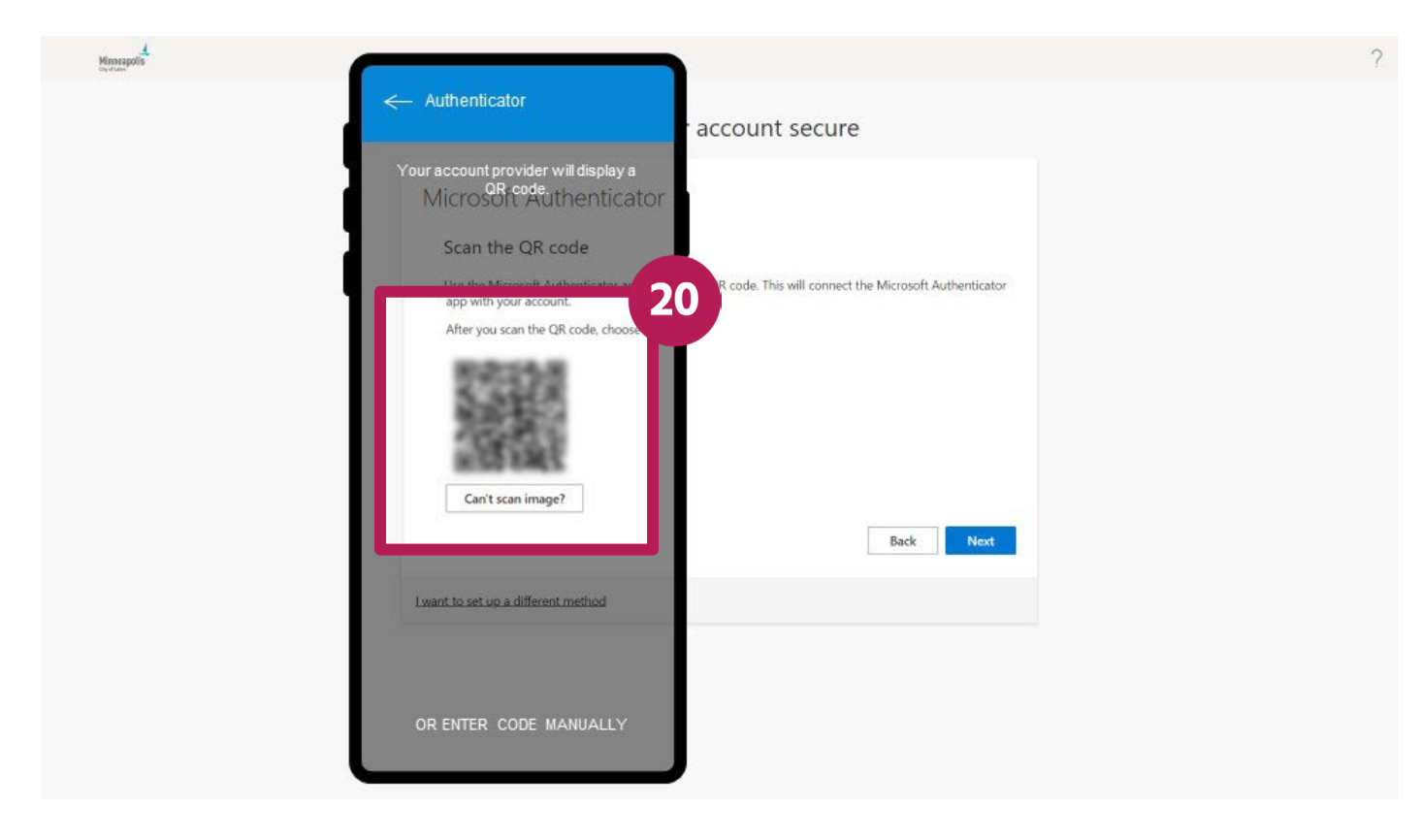

21. An App Lock enabled message will appear when your account has been successfully added. Tap OK.

| App Lock enabled               |       |
|--------------------------------|-------|
| To better protect Authentic    | ator, |
| we've enabled App Lock by      | y     |
| default. To turn it off, go to | the   |
| app settings                   | OK    |

- 22. On your computer, select the Next button. A number will appear.
- 23. On your phone:
  - a. Enter the number that appears on your computer screen.
  - b. Tap the **Yes** option.

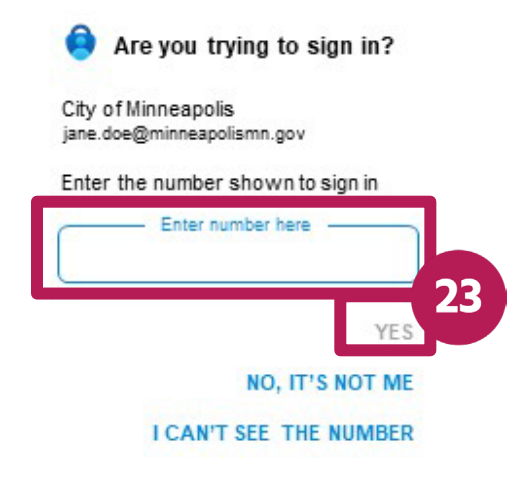

- 24. If asked to approve the sign-in, follow the prompt on the screen.
- 25. On your phone, an Approved message will appear.
- 26. On your computer, a Notification approved message will appear. Select the Next button.
- 27. A Success! message will appear, along with a green pop-up message. Select the Done button.
- 28. On your computer screen, a number will appear.
- 29. On your phone:
  - a. Enter the number into the Microsoft Authenticator App.
  - b. Tap the Yes option.

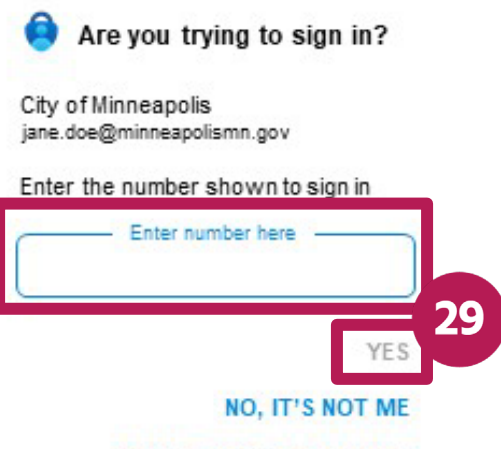

I CAN'T SEE THE NUMBER

- 30. If asked to approve the sign-in, follow the prompt on the screen.
- 31. On your phone, an **Approved** message will appear.
- 32. On your computer, a Stay signed in? message will appear. Based on your preference, select either No or Yes.

| lismn.gov    |                                                            |                                                                    |
|--------------|------------------------------------------------------------|--------------------------------------------------------------------|
| ?            |                                                            |                                                                    |
| umber of tin | nes you are a                                              | sked                                                               |
| ain          |                                                            |                                                                    |
| No           | Yes                                                        |                                                                    |
|              | l <b>ismn.gov</b><br><b>?</b><br>umber of tin<br>ain<br>No | lismn.gov<br>?<br>umber of times you are a<br>ain<br>No <u>Yes</u> |

33. You'll now be signed into the Security Info section of your Microsoft account.

# (Optional) Add additional sign in methods

34. From the Security info screen, select + Add sign-in method.

| III Manarak           | My Sign-Ins $\vee$                                                                                 |                                                                        |        |        |  |
|-----------------------|----------------------------------------------------------------------------------------------------|------------------------------------------------------------------------|--------|--------|--|
| A Overview            | Security info<br>These are the methods you use to sign i                                           | nto your account or reset your password                                | d.     |        |  |
| Security info Devices | You're using the most advisable sign-in<br>Sign-in method when most advisable is unavailable. More | n method where it applies.<br>soft Authenticator - notification Change |        |        |  |
| 🔍 Password            | + Add sign-in method 34                                                                            |                                                                        |        |        |  |
| 🖻 Organizations       | Password                                                                                           | Last updated:                                                          | Change |        |  |
| 🔒 Settings & Privacy  | Microsoft Authenticator     Push multi-factor authentication (MFA)                                 | ,                                                                      |        | Delete |  |

- 35. Select the Choose a method field.
- 36. Select the appropriate option from the dropdown menu.

| ×  |
|----|
| 35 |
|    |
|    |
|    |
|    |
| 36 |
|    |

### 37. Select the Add button.

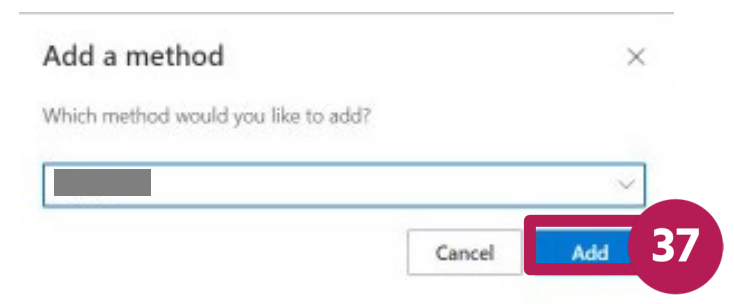

- 38. Follow the instructions on the screen that appears.
- 39. After you've successfully added a sign-in method, a **Verification complete** message will appear. Select the **Done** button.

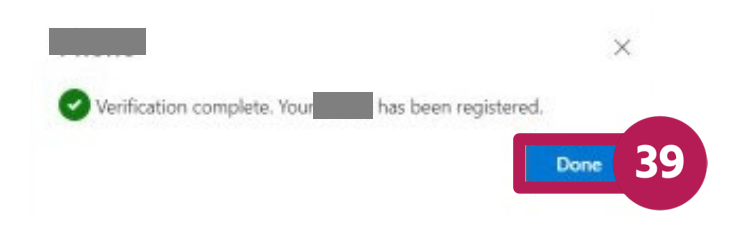